# Legacy 9 Unlocked (part 8): The Smoking Gun

by Geoff Rasmussen

### Summary of Steps: Adding an Obituary

- 1. Create the To Do item and perform the research.
- 2. Set up the source clipboard.
- 3. Analyze and add the new data, creating the custom "obituary" event, and sourcing as you go.
- 4. Close/complete the To Do item.
- 5. Plan for future research.
- 6. File the paper document, if applicable.

# Citation of following record

Ancestry.com, "Historical Newspapers, Birth, Marriage, & Death Announcements 1851-2003," database, Ancestry.com (http://www.Ancestry.com : accessed 18 Feb 2016), Elizabeth Williams obituary, 26 Jul 1926 edition of the New York Times; citing The New York Times, New York, NY, USA: The New York Times, 1851-2001.

WILLIAMS-On Saturday, July 24, 1926, at her residence, 2,040 7th Av., New York City, Elizabeth, daughter of the late John and Eleanor Williams and sister of the late John O. Williams. Funeral services at the Central Congregational Church chapel, Hancock St. and Franklin Av., Brooklyn, Monday at 2:30 P. M.

#### Summary of Steps: Adding Estate/Probate recordss

- 1. Create the To Do item and perform the research.
- 2. Set up the source clipboard.
- 3. Analyze and add the new data, sourcing as you go.
- 4. Close/complete the To Do item.
- 5. Plan for future research.
- 6. File the paper document, if applicable.

## Citation of following records

Kings County, New York, County Estate Files, 1866-1923, images 49-53, James Pringle Williams administration, 1897; digital images, The Church of Jesus Christ of Latter-day Saints, FamilySearch (http://www.familysearch.org : accessed 27 Feb 2016).

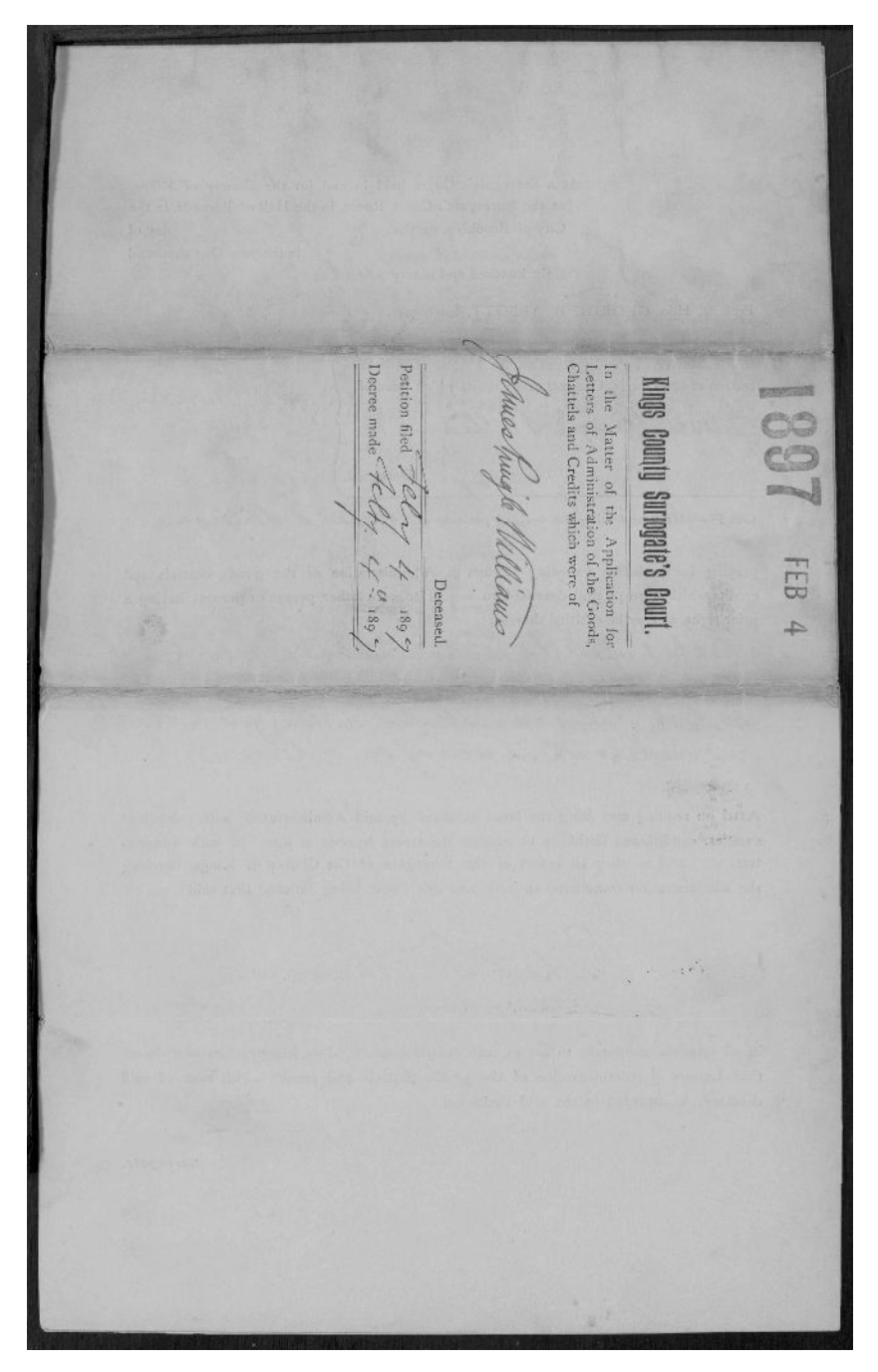

KINGS COUNTY SURROGATE'S COURT. In the Matter of the Application for Letters of Administration of the Goods, Chattels and Credits which were of ames Pringle Williams late of the City of Provtdyn Deceased TO THE SURROGATE'S COURT OF THE COUNTY OF KINGS. THE PETITION OF Richard I. Williams respectfully shows : That your Petitioner is a resident of Nototel Vendome Brondung cours of 31 They in the City of Knaker, and is a brother and one of the rest of his of the said deceased, and is of full age. James Pringle Williams, deceased, and is of full age. That said deceased departed this life at Passaic, Passaic County, cl. J. where he was temporonily sojourning, on the second day of Securber 1895, and was at, or immediately previously to his death, a resident of the County of Kings, and numaried That your Petitioner has made diligent search and inquiry for a will of said deceased, and has not found any, or obtained any information that he left any ; and therefore alleges upon information and belief that said deceased died without leaving any Last Will and Testament. That said deceased died a natural death, and that your Petitioner saw the remains of said deceased after his death. That said deceased at the time of ha death was possessed and the owner of certain personal property the value of which does not exceed the sum of Ven hundred Dollars, That said deceased at the time of his death was \_\_\_\_\_ seized of real estate, the value of which is about Sirenty fire hundred Dollars. That the names of the instantion and the next of kin of the decedent, as far as they are known to your Petitioner, or can be ascertained by home with due diligence, are as follows : Richard J. Williams, your petitioner, a hother of sais decease reciding at the Frand Artel Hendrove, Brondowy come of 31 2 Street in the City of New Juk; John O. Williams, a trother of sais deceased, residuing at 2844 Gates aream in the City of Brook Gr, n. 9. Elizabeth E. Williams, a sister of said deceased, residing at nº 688 Greene arune in the City of Burklyn

That all of the foregoing next of his of mi deceases are of full age. That John O Millians, the of the next of his afresair has renormed his night to kelters by administration on the good chattels and created of sair deceases, by Renunciation due orean

- day of

Februar

Your Petitioner therefore prays for a decree of the Surrogate's Court of the County of Kings, awarding Letters of Administration of the goods, chattels and credits which were of said deceased to hun or such other person or persons, having a prior right, as may be entitled thereto, and that all persons being a right prior arequal to that of ven petitioner to such Letters of Administration, and who have not renounced, may be cited to show cause why such a decree should not be made.

day of February Dated the 44 4 Pichard D. Withour

STATE OF NEW YORK, COUNTY OF KINGS, SS.

and acknowledged the 4

the above named

do solemnly swear

Petitioner being duly sworn doth depose and say, that ; he has read the foregoing petition subscribed by h $\mu$  and that the same is true of h $\omega$  own knowledge, except as to the matters therein stated to be alleged on information and belief, and as to those matters he believes it to be true.

Richard & Williams

scribed and sworn this 4 day, Richard D. Withoug of Jebreary 1897 Stichard D. Withoug John Manmer Rolary Public. Commissioner of Poel Subscribed and sworn this \_\_\_\_\_\_

STATE OF NEW YORK, } ss. COUNTY OF KINGS.

Ι,

ichai I. Williams

and declare that I will well, taithfully and honestly discharge the duties of Administrator of the goods, chattels and credits which were of James Trugle Williams, deceased, according to law. Richard S. Wichan

- \_\_\_\_day ) Subscribed and sworn this 4 of February 189 y S Edward J Berle Notary Public.

KINGS COUNTY SURROGATE'S COURT. In the Matter of the Applicant for Letters of Administration of the Goods, Chattels and Credits which were of Renunciation James Pringle Williams, Cate of the City of Prooklyn, Deceased. at N= 284 Fates dreme, Brookhyn, N. J. a bother, and are of the next of kin of fames Pringle Williams, late of the County of Kings, State of New York, deceased, do hereby renounce all right to Letters of Administration on the goods, chattels and credits which were of said deceased. H= day of February 1897. Dated, the Ano. O. Williams State of New York, County of Kings. 45 February On this day of , in the year 1899, before me personally came ChuO. Williams known to me to be the person described in, and who executed the foregoing renunciation, and acknowledged to me that he executed the same. John Manner Commission of Peed

At a Surrogate's Court held in and for the County of Kings, at the Surrogate's Court Room, in the Hall of Records, in the City of Brooklyn, on the Actual day of in the year One thousand eight hundred and ninety Seven -

Present, Hon, GEORGE B. ABBOTT, Surrogate.

In the Matter of the Application for Letters of Administration of the Goods, Chattels and Credits which were of

ama hingle Williams

Deceased.

On Reading and filing the verified petition of Richard T. Williams

praying for a decree awarding Letters of Administration of the goods, chattels and credits which were of said deceased to hundred to such other person or persons having a prior right, as may be entitled thereto,

And upon the remneration of John O. Williams, pler hereith, renouncing all night to Letters of Aminetration on the goods chattets and credits which were of sais deceased;

And on reading and filing the bond executed by said Administrator with competent sureties, conditioned faithfully to execute the trusts reposed in hum as such Administrator and to obey all orders of the Surrogate of the County of Kings, touching the administration committed to hun and this Court being satisfied that said

Richard I. Williams is

in all respects competent to act as such Administrat or, does hereby order and decree that Letters of Administration of the goods, chattels and credits which were of said deceased, be awarded to the said Petitioner.

RoBerseeseest. Surrogate.